| MIDMARK                                                                                                    | Riferimento rapido - Poltrona e sistema di erogazione Elevance                                                                                                    |  |  |  |
|----------------------------------------------------------------------------------------------------|----------------------------------------------------------------------------------------------------|--|--|--|
| MIDMARIK<br>Schermata iniziale                                                                                                    | La schermata iniziale compare quando l'interruttore principale è in posizione On; le icone compaiono quando il software comunica con ciascuna.<br>Inizializzazione ← ← ← Utente A ← ← ← ↓ ↓ ↓ ↓ ↓ ↓ ↓ ↓ ↓ ↓ ↓ ↓ ↓ ↓ ↓ ↓                                                                                                    |  |  |  |
| lcone dei<br>componenti                                                                                                    | Poltrona Unità per Unità per l'assistente Motore elettrico Configurazione e dati predefiniti) Orologio Scheda di interfaccia (Versione software) VSB                                                                                                    |  |  |  |
| Icone di stato                                                                                                    | ✓ Pronto       ▲ Problema       ▲ Assenza di comunicazione       ④ Opzione non connessa         I componenti sono funzionanti solo quando presentano il simbolo √.                                                                                                    |  |  |  |
| Configurazione<br>Configurazione<br>Selezione unità<br>Imposta data e dell'ora<br>X Salva automaticamente<br>Esci<br>So srogle Val | Premere  premere  pre |  |  |  |
| P + dd per<br>accedere.<br>( <u>Ogni</u> utente può<br>avere una diversa<br>configurazione).                                       | È possibile attivare Salva automaticamente ( = On (predefinito) ) o disattivare ( = Off ).<br>Quando Salva automaticamente è attivo, ogni modifica delle impostazioni di controllo viene salvata automaticamente<br>nel relativo Utente/Prog specifico.<br>Quando Salva automaticamente non è attivo, è possibile modificare ripetutamente le impostazioni senza salvarle<br>nell'Utente/Prog specifico, oppure è possibile rispondere al comando Salva? per salvare la nuova impostazione.<br>Oppure evidenziare Esci e premere  per tornare alla schermata iniziale.                                                                                                    |  |  |  |

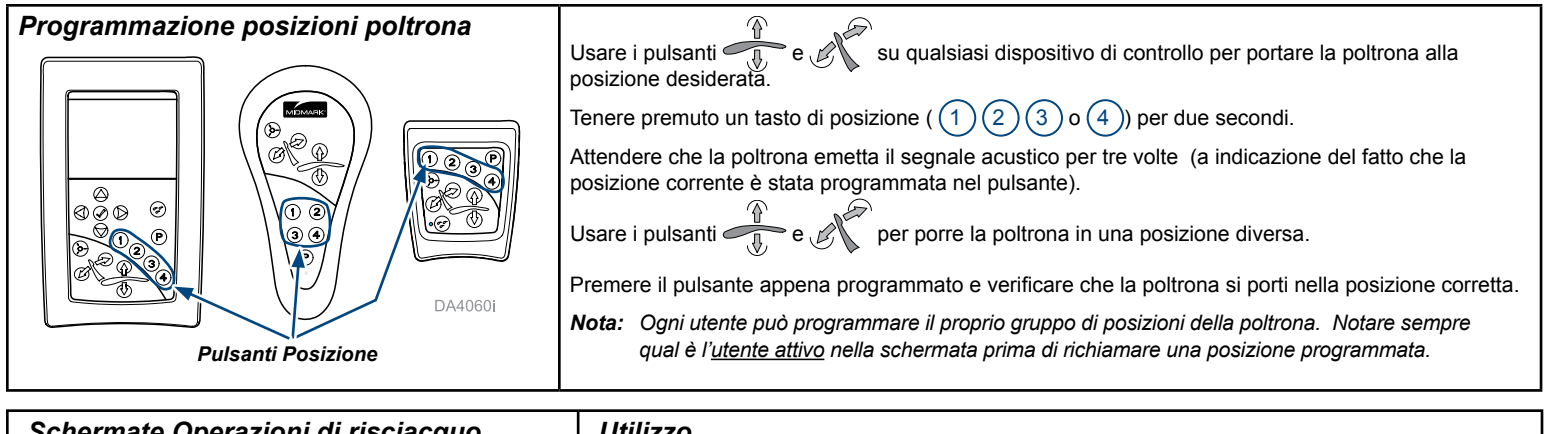

| Schermale Operazioni di fisciacquo                                                                                                    | Otinzzo                                                                                                    |
|----------------------------------------------------------------------------------------------------|----------------------------------------------------------------------------------------------------|
|                                                                                                    | Quando vengono sollevati due o più manipoli intelligenti compare il menu Operazioni di risciacquo.                                                                                                    |
| Tra pazienti<br>Ogni giorno<br>Esci                                                                                                    | Premere $\bigtriangleup$ $\bigtriangledown$ per evidenziare un'opzione e poi $\checkmark$ per selezionarla.<br>Compare la schermata Selezione risciacquo.                                                                                                    |
| Utente A Ogni giorno 0 0.45 0<br>Risciacquo siringa<br>Risciacquo manipolo<br>Esci                                                         | <ul> <li>Premere △ ▽ per evidenziare un'opzione e </li> <li>Premere ✓ per selezionare/iniziare l'opzione.</li> <li>Compare la schermata Processo di risciacquo che indica l'avanzamento dell'operazione di risciacquo.</li> <li>Al termine dell'operazione compare la schermata Risciacquo completato.</li> </ul>                                             |
| Barra di<br>avanzamento 0:22                                                                                                    | <ul> <li>Nota: Il risciacquo della siringa è manuale. Tenere premuto il pulsante dell'acqua sulla siringa per l'intero periodo di tempo visualizzato nella schermata Processo di risciacquo.</li> <li>Premere  (SELEZIONA) per tornare alla schermata Selezione risciacquo.</li> </ul>                                                                        |
| Conto<br>alla rovescia<br>Ogni giorno<br>Ci45<br>Risciacquo siringa completato<br>Premere il tasto SELEZIONA<br>per continuare<br>Utente A | <ul> <li>Usare ♥ per evidenziare Esci e premere ✔ per selezionare.</li> <li>Compare il menu Operazioni di risciacquo.</li> <li>Usare ♥ per evidenziare Esci e poi ✔ per selezionarlo e tornare alla schermata Home (Iniziale).</li> <li>Nota: Per uscire dall'operazione di risciacquo tutti i manipoli devono essere riposti sugli alloggiamenti.</li> </ul> |

| Utilizzo delle schermate di controllo dei manipoli intelligenti:                                                                                                    |                                                                                                    |                                                                                                    |  |  |
|----------------------------------------------------------------------------------------------------|----------------------------------------------------------------------------------------------------|----------------------------------------------------------------------------------------------------|--|--|
| Turbina ad aria nella modalità Normale                                                                                                    | In modalità Normale:                                                                                                    | Premere $\bigtriangleup$ $\bigtriangledown$ per modificare le impostazioni predefinite attive, se lo si desidera.                                                                                                    |  |  |
| 🔵 Turbina ad aria 📜 Prog 1 🍣                                                                                                    |                                                                                                    | Premere < 🖒 per modificare l'impostazione attiva.                                                                                                    |  |  |
| Unità Air 40 psi                                                                                                    | Premere 🖉 per alterr                                                                                                    | are le modalità Normale e Modifica.                                                                                                    |  |  |
| Acqua 100%                                                                                                    | In modalità Modifica:                                                                                                    | Sui controlli attivi compaiono le Frecce di aiuto e l'evidenziatura.                                                                                                    |  |  |
| Aria                                                                                                    | (schermata non<br>mostrata)                                                                                                    | Premere 🛆 💙 per attivare un'impostazione di controllo differente.                                                                                                    |  |  |
| 100%                                                                                                    |                                                                                                    | Premere 🦪 🜔 per modificare l'impostazione attiva (evidenziata).                                                                                                    |  |  |
| Utente A         Acqua: Normale         6: Pronto           Compare quando viene sollevato un manipolo<br>della turbina ad aria. Controlli attivi: Impostazioni<br>predefinite e Impostazione acqua.                                                                                                    | <ul> <li>Quando Salva automaticamente è ATTIVO, le modifiche effettuate su una schermata vengono<br/>automaticamente salvate nell'impostazione predefinita mostrata. Fare riferimento a Configurazione<br/>per le modalità di attivazione e disattivazione di Salva automaticamente.</li> <li>Premere il pedale per utilizzare il manipolo sollevato.</li> </ul> |                                                                                                    |  |  |
| Osservare lo stato dell'acqua sulle schermate. Usare 💣 per alternare l'acqua fra le modalità Normale (controllata dal selettore sul pedale) e On.                                                                                                    |                                                                                                    |                                                                                                    |  |  |
| <ul> <li>Salvataggio delle impostazioni di controllo quando</li> <li>Salva automaticamente è disattivato</li> <li>A. Tenere premuto (per 2 sec.) quando<br/>Prog. # lampeggia alternativamente con il comando Salva? (per 2 sec.)</li> <li>B. Un messaggio lampeggia in fondo alla schermata per segnalare Impostazioni salvate, quindi torna alla modalità normale.</li> <li>C. Se non si salvano le impostazioni modificate, il comando Salva? (per 2 sec.)</li> </ul> | Satelec SP New<br>Impulso<br>Potenza<br>Acqua<br>Utente A Acc<br>Nota:<br>L'opzione predefinita è<br>essa viene automatica<br>Attivare o disattivare l'o                                                                                                    | Prog 1       Salva?         10.0       Frecce di aiuto         10.0       Frecce di aiuto         100%       Impostazioni Salvate         Salva automaticamente, ovvero non appena si modifica un'impostazione mente salvata come impostazione predefinita attiva per l'utente attivo.         spzione dal menu Configurazione.      |  |  |
| Schermata di controllo motore elettrico Bien                                                                                                    | Air - Modalità MODI                                                                                                    | FICA Compare guando viene sollevato un manipolo Bien Air e viene premuto 🦪                                                                                                    |  |  |
| Nome del manipolo<br>Velocità - il valore mostrato sono i giri/min<br>(rpm) max. al regime minimo e i giri/min effettivi<br>quando si preme il pedale<br>La barra blu indica la velocità                                                                                                    | Bien Air MX2<br>Velocità 1(                                                                                                    | Impostazioni predefinite - cinque impostazioni predefinite per utente         Oper / Endo       Oper / Endo - commutazione ambiente         O RPM Endo       Endo       - il colore e il rapporto indicati nell'impostazione su schermo devono                                                                                       |  |  |
|                                                                                                    | Coppia 0.35                                                                                                    | Ncm Cappia Contrangolo utilizzato.                                                                                                    |  |  |
| % del massimo valore della coppia Valore della coppia                                                                                                    |                                                                                                    |                                                                                                    |  |  |
| Opzioni Auto Off / Auto Avanti / Auto Invertire<br>Il tempo Auto On compare solo per Auto Avanti<br>Utente A Acqua: Off 3: Pronto                                                                                                    |                                                                                                    |                                                                                                    |  |  |
| Acqua - mostra la % del flusso       Luce - commutazione         Il riempimento blu indica il flusso effettivo       Nota: nell'ambiente Endo l'acqua rimane su OFF (chiusa).                                                                                                    |                                                                                                    |                                                                                                    |  |  |
| La schermata Motore elettrico Bion Air Sel                                                                                                    | zione rannorto                                                                                                    | Schermata                                                                                                    |  |  |
| La schermata Motore elettrico Bien Air - Selezione rapporto       Schermata         compare quando in modalità Modifica                                                                                                    |                                                                                                    |                                                                                                    |  |  |
| Aggin         Vedere e scegliere i rapporti da         visualizzare         I rapporti con una X sono quelli         disponibili tra le opzioni Rapporto         contrangolo visualizzate in         modalità Modifica.         X         1:1         X         7:1                                                                                                    | unta di un rapporto         onalizzato         ne rapporto         10:1       ?:?         20:1       ?:?         22:1       ?:?         30:1       Salva         100:1       Annullare                                                                                                    | Riporre il manipolo o premere<br>il tasto SELEZIONA per continuare<br>Se l'errore persiste<br>contattare il fornitore di servizi<br>Compare quando viene rilevato un errore. Seguire le istruzioni su<br>schermo. Se l'errore è specifico di un manipolo, il funzionamento<br>degli altri manipoli non dovrebbe esserne interessato. |  |  |
| Frecce di aluto Seguente () Nascondi V1.2.x                                                                                                    |                                                                                                    |                                                                                                    |  |  |